# Department Fellowship - Submit a New Award in MyPack Portal

This document provides step by step instructions on how to submit a new department fellowship request for a student in the new Fellowship System in MyPack portal. GSC's and DGP's as well as other designated personnel have access to submit a new department fellow-ship request. Please contact grad-fellowships@ncsu.edu if you or another staff member has questions or need access to the system.

Required Information/Documents needed before starting the Fellowship Award:

- 1. Student ID
- 2. Signed Award Letter

## <u>Step 1</u>

Log into MyPack portal using your credentials. Click on the 'Campus Finances' tile. The Campus Finances tile is located under the Student Information System menu.

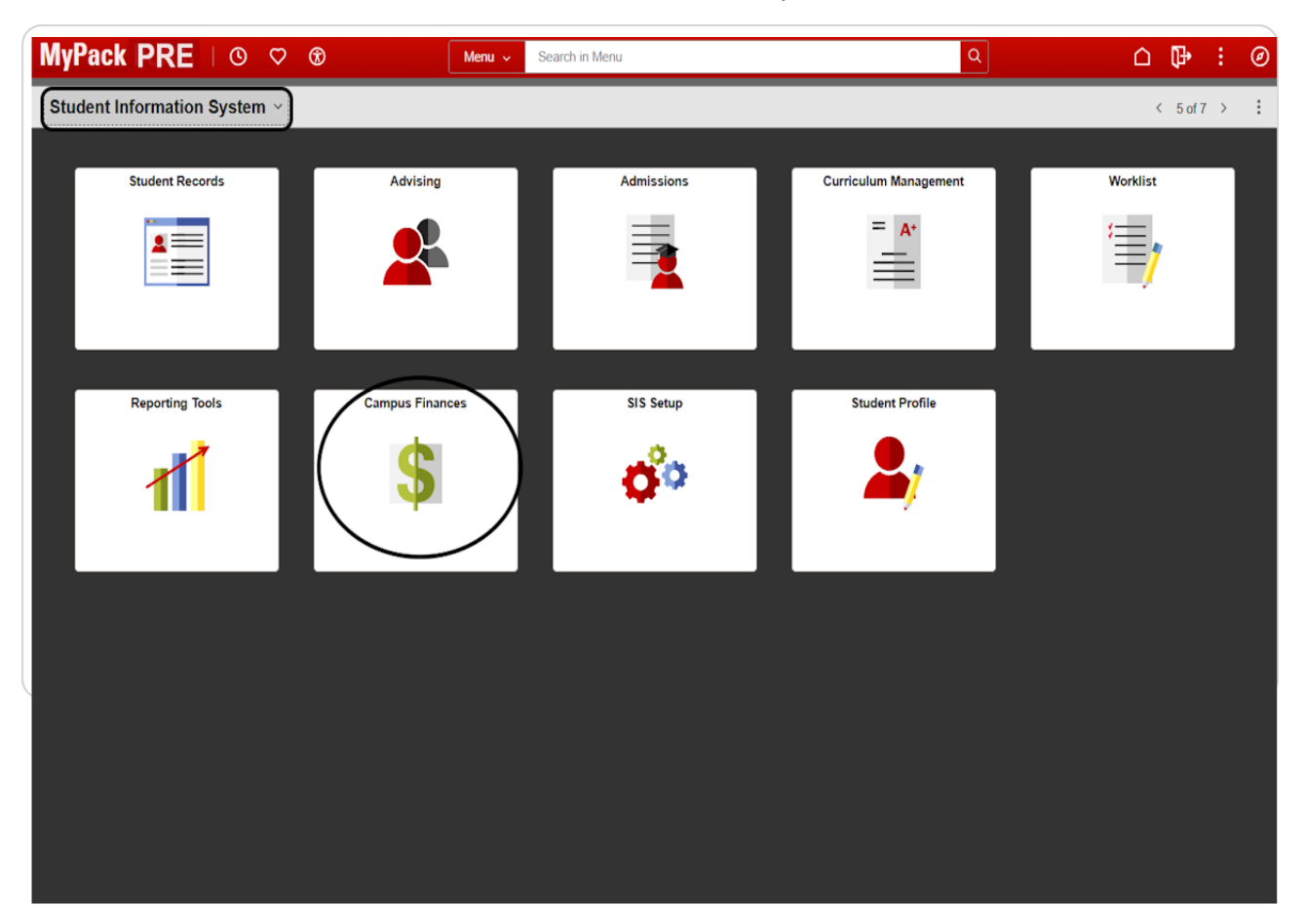

# <u>Step 2</u>

# Click on Fellowships/ Graduate Support

| ←   ③ ♡                      |   | Q Search in Menu                                                                                             |
|------------------------------|---|----------------------------------------------------------------------------------------------------|
| Campus Finances              |   |                                                                                                    |
| () Welcome                   |   | Welcome to the Campus Finances Page!<br>Please contact Enrollment Services if you need access to additionate |
| 👘 Fellowships / Grad Support | ~ |                                                                                                    |
| Professional Experience Pgm  | ~ |                                                                                                    |
| 强 Work-Study                 | ~ |                                                                                                    |
| Service Indicators           | ~ |                                                                                                    |
|                              |   |                                                                                                    |
|                              |   |                                                                                                    |
|                              |   |                                                                                                    |

#### **Click on Fellowship Forms**

| ←   ⊙ ♡                     |        |                                | Q Searc |
|-----------------------------|--------|--------------------------------|---------|
| Campus Finances             |        |                                |         |
| 1 Welcome                   | Welcon | ne to the Campus Finances Page | el      |
| Rellowships / Grad Support  | ^      |                                |         |
| Fellowship Forms            |        |                                |         |
| Graduate Support Roster     |        |                                |         |
| Graduate Support            |        |                                |         |
| GSSP Custom Queries         |        |                                |         |
| Professional Experience Pgm | ~      |                                |         |
| 强 Work-Study                | ~      |                                |         |
| For Service Indicators      | ~ 11   |                                |         |

Click the arrow beside "Department Fellowships" to expand the section

| ←   ⊙ ♡                          | Q. Search in Menu                                 |
|----------------------------------|---------------------------------------------------|
| Campus Finances                  |                                                   |
| 1) Welcome                       | Fellowship Forms                                  |
| 🕈 Fellowships / Grad Support 🛛 🔿 | Fellowship Nominations     Department Fellowships |
| Fellowship Forms                 |                                                   |
| Graduate Support Roster          |                                                   |
| Graduate Support                 |                                                   |
| GSSP Custom Queries              |                                                   |
| Professional Experience Pgm ~    |                                                   |
| 🖟 Work-Study 🗸 🗸                 | -                                                 |

The Fellowship Forms landing page provides general instructions on how to submit a new departmental fellowship award form and other available options. The landing page also displays a "Search" section to filter information previously submitted.

| <ul> <li><u>Start a New Award</u>: Click 'Start Form' to enter a new fellowship award</li> <li><u>Modify/Terminate an active fellowship</u>: Click "Start Form" to modify ar active fellowships for the student will be displayed. Select the fellows</li> </ul> | d.<br>n existing fellowship. Upon entering the Student ID, all<br>hip that you want to modify or terminate. |
|----------------------------------------------------------------------------------------------------|----------------------------------------------------------------------------------------------------|
| Use the fields in the 'Search' box to search for Payment forms that have bee<br>system security roles, an initial search may have been configured for you.                                                                                                    | n submitted online since 2025. Depending on your                                                            |
| Search                                                                                                    | Submit payment form                                                                                         |
| Enter your selections and click Search. Leave fields blank for a list of all form<br>Academic Year [>= v] [2024-2025 v]                                                                                                    | ms. Start Form                                                                                              |
| Fellowship Code =                                                                                                    |                                                                                                    |
| ellowship Name contains                                                                                                    | ]                                                                                                    |
| Student ID =                                                                                                    |                                                                                                    |
| Form Status 😑 🗸                                                                                                    |                                                                                                    |
| Include Withdrawn/Deleted:                                                                                                    |                                                                                                    |
| Form Action =                                                                                                    | Search                                                                                                    |
| College =                                                                                                    | arti                                                                                                    |
| Program =                                                                                                    |                                                                                                    |
| Approver Unity = Q                                                                                                    |                                                                                                    |
|                                                                                                    |                                                                                                    |

Click on the "Start Form" button under "Submit Payment Form" to access the form to enter your fellowship payment request.

|                                | Submit payment form |
|--------------------------------|---------------------|
| blank for a list of all forms. | Start Form          |
|                                |                     |
|                                |                     |
|                                |                     |
| ~                              |                     |
| ✓ Clear Search                 |                     |
| Search                         |                     |
|                                |                     |
|                                |                     |

Enter the 9 digit Student ID for the student receiving the fellowship award and click "Continue". You can click on the magnifying glass next to the Student ID field to search a student by name.

|                                                                                                    | Q Search in Menu                                 |
|----------------------------------------------------------------------------------------------------|--------------------------------------------------|
|                                                                                                    |                                                  |
| Graduate Fellowship Payment                                                                                                    | t Information                                    |
| Select a student by entering their student ID o<br>magnifying glass to search by name. Select t<br>down list provided. Then click 'Continue'. | or by clicking on the<br>the year from the drop- |
| Student ID                                                                                                    | Continue                                         |
| Acad Year 2024-2025 Cancel Form                                                                                                    | Continue                                         |
|                                                                                                    |                                                  |
|                                                                                                    |                                                  |

Upon entering the Student ID, the "Graduate Fellowship Payment Information" section displays all current and past fellowship awards received by the selected student.

 Clicking "Select" next to a named fellowship award gives submitters the following options:

• If the student has an active fellowship award, submitters will see the current award informa-tion and be given the option to CHANGE or TERMINATE the award. These steps are covered separately in the modification and termination award instructions.

- $\cdot$  For any fellowship held by the student in the past, submitters will be presented with the option to add it for the current fellowship year.
- Submitters also have the option to "Add another Fellowship" at the bottom for awarding a new Fellowship not on the list.

| Acad Year 2024-2025                                                                    |                                                                               |                                          |                                               |          |
|----------------------------------------------------------------------------------------|-------------------------------------------------------------------------------|------------------------------------------|-----------------------------------------------|----------|
| are listed below. Select a<br>renew the award for the a<br>a fellowship the student ha | fellowship from the list<br>cademic year. Or select<br>as not had previously. | to change or term<br>ct 'Add another fel | hinate an existing aw<br>lowship' to add an a | ward for |
| Click to select of add a                                                               | ienowsnip                                                                     | Eshp                                     | Current                                       | Select   |
| Fellowship                                                                             | Fshp Code                                                                     | Nbr                                      | Award Amt                                     | 001001   |
| Fellowship<br>Estridge Fellowship                                                      | ESTRIG                                                                        | Nbr<br>2                                 | Award Amt<br>4000.0                           | Select   |
| Fellowship<br>Estridge Fellowship<br>Jordan Fellowship                                 | ESTRIG<br>JORDAN                                                              | Nbr<br>2<br>3                            | Award Amt<br>4000.0<br>8500.0                 | Select   |

Click "Select" next to "Add another fellowship" to add a new fellowship award for the selected student.

| Student ID                                                                      |                                                                                   |                                           |                                              |                        |  |
|---------------------------------------------------------------------------------|-----------------------------------------------------------------------------------|-------------------------------------------|----------------------------------------------|------------------------|--|
| Acad Year 2024-2025                                                             |                                                                                   |                                           |                                              |                        |  |
| are listed below. Select<br>renew the award for the<br>a fellowship the student | a tellowship from the list<br>academic year. Or select<br>has not had previously. | to change or term<br>ct 'Add another fell | inate an existing aw<br>lowship' to add an a | vard or to<br>ward for |  |
| ellowship                                                                       | Fshp Code                                                                         | Fshp<br>Nbr                               | Current<br>Award Amt                         | Select                 |  |
| Estridge Fellowship                                                             | ESTRIG                                                                            | 2                                         | 4000.00                                      | Select                 |  |
| ordan Fellowshin                                                                | JORDAN                                                                            | 3                                         | 8500.00                                      | Select                 |  |
| oruan renowsnip                                                                 |                                                                                   |                                           |                                              |                        |  |

This opens the Search section on the Fellowship form which enables the submitter to search for all existing Fellowships in the database. Each Fellowship has a code and a name. The search feature allows the submitter to use either the code or by description.

| Fellowship                                                                                                  | Fshp Code                                                                            | Fshp<br>Nbr                                                    | Current<br>Award Amt                                                          | Select                  |
|----------------------------------------------------------------------------------------------------|--------------------------------------------------------------------------------------|----------------------------------------------------------------|-------------------------------------------------------------------------------|-------------------------|
| Estridge Fellowship                                                                                         | ESTRIG                                                                               | 2                                                              | 4000.00                                                                       | Select                  |
| Jordan Fellowship                                                                                           | JORDAN                                                                               | 3                                                              | 8500.00                                                                       | Select                  |
| Add another fellowship                                                                                      |                                                                                      |                                                                |                                                                               | Select                  |
| When searching by fellowsh<br>of the description. For exar                                                  | s award. You can sea<br>nip name, you will get<br>nple, search for 'trainii          | the best results if<br>ng', not 'Future Te                     | you search for just a<br>achers Training Grar                                 | portion                 |
| When searching by fellowsh<br>of the description. For exar                                                  | s award. You can sea<br>nip name, you will get<br>nple, search for 'traini<br>ntains | ch by code or by<br>the best results if<br>ng', not 'Future Te | the fellowship name<br>you search for just a<br>achers Training Grar<br>Lool  | portion<br>nt'.<br>k Up |
| When searching by fellowsh<br>of the description. For exar<br>Fellowship description con<br>Fellowship Code | s award. You can sea<br>nip name, you will get<br>nple, search for 'traini<br>ntains | ch by code or by<br>the best results if<br>ng', not 'Future Te | the fellowship name.<br>you search for just a<br>achers Training Grar<br>Lool | portion<br>nt'.<br>k Up |

## Step 11

Enter a brief title of the new Fellowship and click the "Look Up" button to check if the Fellowship is already in the database.

| Fellowship Code | Look Up             |
|-----------------|---------------------|
| Cancel Form     | Change Student/Year |

The search will display a list of all existing Fellowship similar to the entered description.

• Submitters can click "Select" if the fellowship name is available in the search results.

The system will use the Fellowship code and Name for the new award.

Select "My fellowship is not in the list" if you cannot locate the fellowship name you plan to award. This will initiate creation of a new fellowship in the database. The system will assign a default fellowship code of 'ZZZ' and submitters will asked to enter the "Fellowship Name".

| Select | Fellowship           | Find   View All   🔄 | First 🕢 1-19 of 19 🕟 Last |
|--------|----------------------|---------------------|---------------------------|
| Select | Fellowship Descripti | on                  | Code                      |
| Select | Bruce Matthews Gr    | aduate Award        | MATTW                     |
| Select | CA Gardner Gradua    | ate Award           | GARDNR                    |
| Select | CALS Graduate Pe     | er Mentor Pgm       | PEERC                     |
| Select | CEFS Graduate Fe     | lowship             | CEFS                      |
| Select | COE Graduate Enh     | ancement Award      | COEENH                    |
| Select | Callanan Graduate    | Award               | CALNAN                    |
| Select | Coffey Graduate Aw   | /ard                | COFEY                     |
| Select | Diversity Graduate   | Assistance          | DVRSA                     |
| Select | Gonzalez Graduate    | Leadership          | GONZAL                    |
| Select | Graduate Merit Awa   | rd (GMA)            | GMA                       |
| Select | Griffin Graduate Aw  | ard                 | GRIFFN                    |
| Select | Johnston Graduate    | Award               | JHNST                     |
| Select | NSF Graduate Res     | earch               | NSFR                      |
| Select | Progress Energy G    | aduate Award        | PRGEN                     |
| Select | Rohrbaugh Gradua     | te Award            | ROHRB                     |
| Select | Smallwood Graduat    | e Award             | SMLWD                     |
| Select | Smith Gardner Grad   | duate Award         | SMGRD                     |
| Select | Vick Graduate Awar   | ď                   | VICK                      |
| Select | Zia Graduate Fellov  | vship               | ZIA                       |

If this is a new fellowship, or has not been awarded at the University since 2022, click on 'My fellowship is not in the list'. You will be asked to provide a description of the fellowship (30 characters or less).

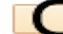

My fellowship is not in the list

Click "Continue" to launch the award section on the fellowship form for the selected fellowship award. Note: Submitters can click the "Select a Different Fellowship" button to return to the Search section if a fellowship award was selected in error.

| Fellowship                                                           | Fshp Code                                   | Fshp<br>Nbr    | Current<br>Award Amt | Select |
|----------------------------------------------------------------------|---------------------------------------------|----------------|----------------------|--------|
| Estridge Fellowship                                                  | ESTRIG                                      | 2              | 4000.00              | Select |
| Jordan Fellowship                                                    | JORDAN                                      | 3              | 8500.00              | Select |
| Add another fellowship                                               |                                             |                |                      | Select |
| Student ID<br>Acad Year 2024-2025                                    |                                             |                | $\backslash$         |        |
| Student ID<br>Acad Year 2024-2025<br>Fellowship Code PRGEN<br>Select | I Progress Energy<br>a Different Fellowship | Graduate Award | Contin               | nue    |

The top section of the fellowship form provides general instructions for submitting the award form. Please pay attention to the Fellowships that can be considered "Primary Fellowships" and will result in GSSP tuition and insurance charges on the Project. The fellowship form will auto-populate the Student Name, Email address, academic information based upon the Student ID entered. The form will also populate the Fellowship name and code, if you selected an existing fellowship in the database.

| Submit this<br>marked wi<br>year, an au<br>submitting<br>submission<br>Stipend a<br>\$7,500 pe<br>\$7,500 pe<br>will receiv<br>requireme<br>insurance<br>add a con | s form to i<br>th an aste<br>ward lette<br>for appro<br>n. Once a<br>mounts g<br>r semesti<br>ents. The<br>sents. The<br>himent in | nitiate a r<br>risk * are<br>r signed b<br>val. The fi<br>oproved, i<br>reater th<br>er for doc<br>wition an<br>Fellowsfi<br>roject car<br>the form. | ew fellowship award or<br>required fields. If this is<br>y the DGP/Dept. Head<br>orm will be routed to ap<br>the form will be sent to<br>an or equal to \$5,625 j<br>ctoral students are co<br>d health insurance be<br>ip Project ID will be c<br>mot incur the GSSP to | modify or termin<br>s a new award to<br>should be attache<br>propriate program<br>the Graduate Sch<br>per semester for<br>pasidered Primary<br>mefits if the stud<br>harged the cost<br>uition and health | ate an existi<br>the student<br>ed to the forn<br>nool for final<br>r master's s<br>y Fellowshi<br>dent meets<br>of the tuition<br>n insurance | RETURN<br>ng award. Fields<br>for the academic<br>m before<br>r approval upon<br>verification.<br>atudents and<br>ps. The awardee<br>all other <u>GSSP</u><br>on and health<br>cost, please |   |
|----------------------------------------------------------------------------------------------------|----------------------------------------------------------------------------------------------------|----------------------------------------------------------------------------------------------------|----------------------------------------------------------------------------------------------------|----------------------------------------------------------------------------------------------------|----------------------------------------------------------------------------------------------------|----------------------------------------------------------------------------------------------------|---|
| Please co<br>a primarv                                                                                                    | award cl                                                                                                    | e Graduat<br>assificati                                                                                                    | e School <u>grad-fellows</u><br>on.                                                                                                    | <u>ships@ncsu.edu</u>                                                                                                    | with any q                                                                                                    | uestions about                                                                                                    |   |
| The form r<br>disbursem<br>Questions                                                                                                    | nust be re<br>ents are t<br>about ho                                                                                               | ceived by<br>o begin.<br>v to use t                                                                                                    | the Graduate School r<br>his form? Click <u>here</u> to                                                                                                    | no later than the f<br>review the Gradu                                                                                                    | 15th of the m<br>Jate Fellows                                                                                                    | nonth in which<br>hips page.                                                                                                    |   |
|                                                                                                    | tudent a                                                                                                    | nd Fello                                                                                                    | wship                                                                                                    |                                                                                                    |                                                                                                    |                                                                                                    | ň |
| Form - S                                                                                                    |                                                                                                    |                                                                                                    | -                                                                                                    |                                                                                                    |                                                                                                    |                                                                                                    | m |
| Form - S                                                                                                    | emic Yea                                                                                                    | r 2024-2                                                                                                    | 025                                                                                                    | Form Nbr                                                                                                    | *NEW*                                                                                                    | Cancel this for                                                                                                    |   |
| Form - S<br>For Acad<br>Student                                                                                                    | emic Yea                                                                                                    | r 2024-2                                                                                                    | 025                                                                                                    | Form Nbr                                                                                                    | *NEW*                                                                                                    | Cancel this for                                                                                                    |   |
| Form - S<br>For Acad<br>Student                                                                                                    | emic Yea<br>Current F                                                                                                    | r 2024-2                                                                                                    | 025<br>bodv@ncsu.edu                                                                                                    | Form Nbr                                                                                                    | *NEW*                                                                                                    | Cancel this for                                                                                                    |   |
| Form - S<br>For Acad<br>Student<br>Fellowsh                                                                                                    | emic Yea<br>Current E                                                                                                    | r 2024-2<br>Email no                                                                                                    | 025<br>body@ncsu.edu<br>ray.Graduate.Award                                                                                                    | Form Nbr                                                                                                    | *NEW*                                                                                                    | Cancel this for                                                                                                    |   |
| Form - S<br>For Acad<br>Student<br>Fellowsh                                                                                                    | emic Yea<br>Current E<br>ip Prog                                                                                                   | mail no                                                                                                    | 025<br>body@ncsu.edu<br>rgy Graduate Award                                                                                                    | Form Nbr                                                                                                    | *NEW*                                                                                                    | Cancel this for<br>ID                                                                                                    |   |
| Form - S<br>For Acad<br>Student<br>Fellowsh<br>Form Act                                                                                                    | emic Yea<br>Current I<br>ip Prog                                                                                                   | r 2024-2<br>Email no<br>ress Ener<br>Fellowsh                                                                                                    | 025<br>body@ncsu.edu<br>rgy Graduate Award<br>ip Payment                                                                                                    | Form Nbr                                                                                                    | *NEW*                                                                                                    | Cancel this for                                                                                                    |   |
| Form - S<br>For Acad<br>Student<br>Fellowsh<br>Form Act                                                                                                    | emic Yea<br>Current I<br>ip Prog<br>tio New                                                                                        | r 2024-2<br>Email not<br>ress Ener<br>Fellowsh                                                                                                    | 025<br>body@ncsu.edu<br>rgy Graduate Award<br>ip Payment                                                                                                    | Form Nbr                                                                                                    | *NEW*                                                                                                    | Cancel this for<br>ID<br>GEN                                                                                                    |   |
| Form - S<br>For Acad<br>Student<br>Fellowsh<br>Form Act                                                                                                    | emic Yea<br>Current E<br>ip Prog<br>tio New<br>Academ                                                                              | r 2024-2<br>Email no<br>ress Ener<br>Fellowsh                                                                                                    | 025<br>body@ncsu.edu<br>rgy Graduate Award<br>ip Payment                                                                                                    | Form Nbr                                                                                                    | *NEW*                                                                                                    | GEN                                                                                                    |   |
| Form - S<br>For Acad<br>Student<br>Fellowsh<br>Form Act<br>Student                                                                                                 | emic Yea<br>Current E<br>ip Prog<br>tio New<br>Academ                                                                              | r 2024-2<br>Email no<br>ress Ener<br>Fellowsh<br>ic Prog                                                                                             | 025<br>body@ncsu.edu<br>rgy Graduate Award<br>ip Payment                                                                                                    | Form Nbr                                                                                                    | *NEW*<br>Code PR(                                                                                                    | Cancel this for<br>ID<br>GEN                                                                                                    |   |

• Enter all requested information to set-up the fellowship award payment: Project ID, Award amount, Terms during which award should be disbursed

• All fields marked with an asterisk \* are required fields.

• Note: The submitter is not prompted to provide start/end dates for the award. This information will be supplied by the Graduate School administrator instead.

| 2024-2020 Progress Ene   | rgy Graduat   | e Award - ADD   |             |
|--------------------------|---------------|-----------------|-------------|
| *Project/Grant 361002    | Q             | Dept ID (OUC) 1 | 40101       |
| COE En                   | hancement Fe  | e               |             |
| *Award Amount 3,000.00   |               |                 |             |
| *Paid in Terms - Fall: 🗹 | Spring: 🗹     | Summer 1: 🗌     | Summer 2: 🗌 |
| *Payment Schedule Fellow | vship Monthly | ~               |             |
|                          | Calculate     | Payments        |             |

Use the drop-down menu next to "Payment Schedule" to establish the fellowship payment terms:

- Fellowship Monthly Disbursements will be made on a monthly basis over the selected terms.
- Fellowship Term: Disbursement will be a one-time, lump sum payment for the term.
  - Note: If 'Fellowship Term" is selected, the system will automatically assign a disbursement date that is usually the first month, marking the beginning of the term.

| 2024-2025 Progress     | Energy Graduat     | e Award - ADD |             |
|------------------------|--------------------|---------------|-------------|
| *Project/Grant 36100   | 2 Q                | Dept ID (OUC) | 140101      |
| CO                     | E Enhancement Fe   | e             |             |
| *Award Amount 3,000    | .00                |               |             |
| *Paid in Terms - Fall: | 🗌 Spring: 🗹        | Summer 1:     | Summer 2: 🗌 |
| *Payment Schedule      | ellowship Term     | ~             |             |
|                        | Calculate          | Payments      |             |
|                        |                    |               |             |
| Award Letter           |                    |               |             |
| Uploa                  |                    |               | Pleases     |
|                        | Fellowship Monthly | 1             | supporti    |
|                        | Fellowship Term    |               |             |

Click on 'Calculate Payments' after entering all required information.

| 2024-2025 Progress Ener  | rgy Graduat  | e Award - ADD         |
|--------------------------|--------------|-----------------------|
| *Project/Grant 361002    | Q            | Dept ID (OUC) 140101  |
| COE Enl                  | nancement Fe | e                     |
| *Award Amount 3,000.00   |              |                       |
| *Paid in Terms - Fall: 🗌 | Spring: 🗹    | Summer 1: Summer 2: 🗆 |
| *Payment Schedule Fellow | ship Monthly | ~                     |
|                          | Calculate    | Payments              |
|                          |              |                       |

# Step 18

The submitter will receive a notification to check the fellowship amounts. Click "Ok" to continue.

| rgy  | Craduats Award ADD                                               |
|------|------------------------------------------------------------------|
|      | Payments updated (26015,280)                                     |
| ihar | The payment schedule has been updated. Please check the amounts. |
| S    | ОК                                                               |
| vsh  |                                                                  |

The "Calculate Payment" button generates "the Payment schedule" for the submitter to review. The "Payment Dates" section displays the payment schedule which includes the terms, dates and the amounts when the fellowship award will be disbursed based on the information entered in the previous section. Amounts are represented as whole dollars. The submitter has the option to customize the payments. Click on "Customize Payment Schedule button if you want to adjust the payment amounts

| 024-2020 Progress                                                              | Energy Graduate Award - ADD                                                                             |                                                                     |
|--------------------------------------------------------------------------------|----------------------------------------------------------------------------------------------------|---------------------------------------------------------------------|
| Project/Grant 36100                                                            | 2 Q Dept ID (OUC) 140101<br>E Enhancement Fee                                                           | I                                                                   |
| Award Amount 3,000                                                             | .00                                                                                                    |                                                                     |
| Paid in Terms - Fall: (                                                        | 🗌 Spring: 🗹 Summer 1: 🗆 Sum                                                                             | nmer 2: 🗆                                                           |
| Daymont Schodulo                                                               | ellowship Monthly                                                                                       |                                                                     |
|                                                                                |                                                                                                    |                                                                     |
|                                                                                |                                                                                                    | A                                                                   |
| Custo                                                                          | mize Payment Schedule                                                                                   | Immer 0.00                                                          |
| Custo                                                                          | mize Payment Schedule                                                                                   | ummer 0.00                                                          |
| Custo<br>Award<br>Term                                                         | mize Payment Schedule<br>3,000.00 Fall/Spring 3,000.00 Su<br>Date                                       | ummer 0.00<br>Calc Disb Am                                          |
| Custo<br>Award<br>Term<br>Spring '25                                           | mize Payment Schedule<br>3,000.00 Fall/Spring 3,000.00 Su<br>Date<br>01/23/2025                         | Calc Disb Am                                                        |
| Custo<br>Award<br>Term<br>Spring '25<br>Spring '25                             | Date         01/23/2025           02/20/2025         02/20/2025                                         | Calc Disb Am<br>600.00<br>600.00                                    |
| Custo<br>Award<br>Term<br>Spring '25<br>Spring '25<br>Spring '25               | Date         01/23/2025         02/20/2025           03/21/2025         03/21/2025         03/21/2025   | Calc Disb Am<br>600.00<br>600.00<br>600.00                          |
| Custo<br>Award<br>Term<br>Spring '25<br>Spring '25<br>Spring '25<br>Spring '25 | Date         01/23/2025           03/20/2025         03/21/2025           03/21/2025         03/21/2025 | Immer 0.00<br>Calc Disb Amt<br>600.00<br>600.00<br>600.00<br>600.00 |

#### Step 20

The submitter will receive a notification to enter the fellowship amount for each date if they decide to customize the payments. Click "Ok" to continue.

| ſ  | Payment Dates - CUSTOMIZED                                                                                                    |
|----|----------------------------------------------------------------------------------------------------|
| 20 | Customize payments (26015,270)                                                                                                    |
| 9  | You have selected the option to customize the payment schedule for this award. Please enter the amount you wish to disburse on each date. You may enter zero. |
| l  | You may not reduce any amounts that may have already been disbursed to this student for this award.                                                           |
| I  | ОК                                                                                                    |
| Ľ  | Spring '25 02/20/2025 600.00 600.00                                                                                                    |

Submitters are provided the option to enter a "Custom Amount" for each disbursement date within Payment Schedule. The sum total of the "Custome Amt" should equal the total fellowship award amount.

Note: The award stipend, term and payment schedule cannot be changed at this point.

|                                     | Use Default Schedule         |                   |             |
|-------------------------------------|------------------------------|-------------------|-------------|
| Award<br>CUSTOM Total<br>Difference | 3,000.00<br>3,000.00<br>0.00 | 000.00 Summer 0.0 | 0           |
| Term                                | Date                         | Calc Disb Amt     | *CUSTOM Amt |
| Spring '25                          | 01/23/2025                   | 600.00            | 0.00        |
| Spring '25                          | 02/20/2025                   | 600.00            | 0.00        |
| opining 20                          |                              |                   | 0.00        |
| Spring '25                          | 03/21/2025                   | 600.00            | 0.00        |
| Spring '25<br>Spring '25            | 03/21/2025<br>04/22/2025     | 600.00            | 1,500.00    |

The system displays a running total of the "Custom Amt" entered for each date in the "CUSTOM Total" field at the top as well as the difference between the Fellowship Award amount and the "Custom Total" to assist with the data entry.

The CUSTOM Total field amount must equal the "Award" amount in order to process the fellowship.

Note: If the submitter tries to save/submit the form where the custom total amounts entered do not match the stipend entered above, they will be prompted to correct the amounts before continuing.

|                                     | Use Default Schedule                         |                   |             |
|-------------------------------------|----------------------------------------------|-------------------|-------------|
| Award<br>CUSTOM Total<br>Difference | 3,000.00 Fall/Sprin<br>1,200.00<br>-1,800.00 | g 1,200.00 Summer | 0.00        |
| Term                                | Date                                         | Calc Disb Amt     | *CUSTOM Amt |
| Spring '25                          | 01/23/2025                                   | 600.00            | 0.00        |
| Spring '25                          | 02/20/2025                                   | 600.00            | 0.00        |
| Spring '25                          | 03/21/2025                                   | 600.00            | 0.00        |
|                                     | 04/22/2025                                   | 600.00            | 1500.00     |
| Spring '25                          | 0 HELLOLO                                    |                   |             |

• The Award Letter section allows submitters to upload the signed Fellowship Award letter sent to the student. A signed award letter is required whenever a "new" fellowship award is entered. Before the award letter can be uploaded, the submitter must click the "Save as Draft" button.

| Upload Award Letter                      | Please save this form as a draft before attaching supporting documentation. |
|------------------------------------------|-----------------------------------------------------------------------------|
| Notes                                    |                                                                             |
| Additional information about this paymer | nt Enter/Edit                                                               |
|                                          |                                                                             |
| Contact                                  |                                                                             |
| Contact                                  |                                                                             |
| Email nobody@ncsu.edu                    |                                                                             |
| Approval                                 |                                                                             |
| Select Approver                          |                                                                             |
|                                          |                                                                             |

When the requestor clicks "Save As Draft," they will receive a notification. Click "OK" to continue.

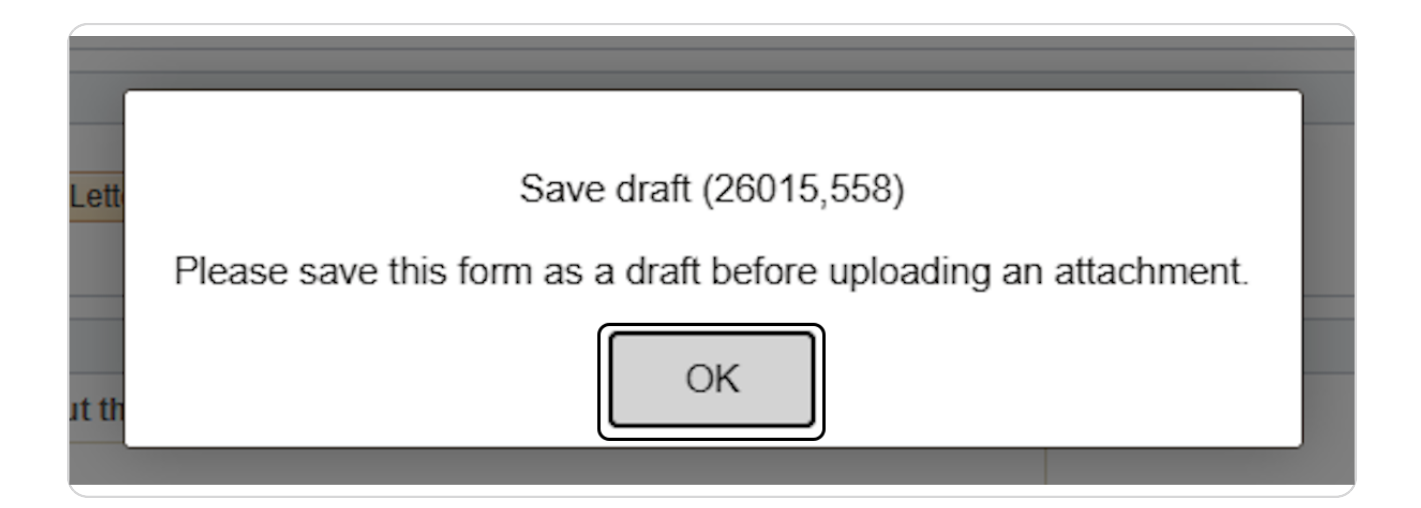

#### Step 25

• To add an attachment, you will need to complete all other information on the form and "Save as Draft" before uploading the required award letter for a new fellowship.

Click "Upload Award Letter"

| Award Letter        |  |
|---------------------|--|
| Upload Award Letter |  |
|                     |  |

A dialog box will appear, allowing you to select "Choose File" from your local directory to upload the requested document. Select the award letter and click the "Upload" button to complete the attachment process.

| te Award    |                                    |          |
|-------------|------------------------------------|----------|
| (           | OnBase Document Upload             | $\times$ |
| Choose      | File Grad Assistant Irm Analysis.d | locx     |
| nent Upload | Cancel                             |          |

#### Step 27

You can view any uploaded files by clicking the "View icon" or remove them using the "Remove" button.

| Award Letter                      |  |
|-----------------------------------|--|
| Letter uploaded 04/18/2025 Remove |  |

The Notes section provides the Submitter an option to add any additional comments regarding the fellowship. If you do not want a Fellowship to be considered a "primary fellowship" and be charged the GSSP tuition and insurance costs, please indicate in the comment section.

Click on "Enter/Edit" to enter any notes for the approver or the Graduate School.

| Notes              |                                   |            |  |
|--------------------|-----------------------------------|------------|--|
| Addition           | al information about this payment | Enter/Edit |  |
|                    |                                   |            |  |
|                    |                                   |            |  |
|                    |                                   |            |  |
|                    |                                   |            |  |
| Contact            |                                   |            |  |
| Contact<br>Contact | Kara Peters                       |            |  |

## Step 29

A second page will open under "Comments" for the requestor to enter any notes on a fellowship action. Click "Ok" when done or "Cancel" to discontinue and return to the form.

| Comments                                                                               |
|----------------------------------------------------------------------------------------|
| What else would you like to tell the Graduate School about this fellowship<br>payment? |
| Funding source cannot incur GSSP charges.                                              |
|                                                                                        |
|                                                                                        |
|                                                                                        |
|                                                                                        |
|                                                                                        |
|                                                                                        |
|                                                                                        |
| OK Cancel                                                                              |
|                                                                                        |

The "Approval" section allows the submitter to select the approver to route the Fellowship award form for approval. The "Select Approver" button will display the DGP(s) associated with the Student's academic program.

| Custom Queries        |     | Award Letter                                                               |               |             |
|-----------------------|-----|----------------------------------------------------------------------------|---------------|-------------|
| sional Experience Pgm | ~   | Upload Award Letter                                                        |               |             |
| Study                 | ~   | ▼ Notes                                                                    |               |             |
| e Indicators          | ~ 1 | Additional information about this payment                                  | Enter/Edit    |             |
|                       |     | Contact Contact Kara Peters Email nobody@ncsu.edu Approval Select Approver |               |             |
|                       |     | Submit for Approval                                                        | Save As Draft | Cancel Form |
|                       |     |                                                                            |               |             |

#### Step 31

Click the checkbox next to the DGP to select them as approver.

| Approval   |        |                     |  |
|------------|--------|---------------------|--|
| ancel Sele | ection |                     |  |
| Select     | Name   | Department          |  |
|            |        | Forest Biomaterials |  |

Click "Submit for Approval" button to route the completed Fellowship form to the DGP for review and approval. The selected DGP will receive an automated email to review and approve the fellowship award.

|  | Approval                       |                     |
|--|--------------------------------|---------------------|
|  | Cancel Selection               |                     |
|  | Directors Associated with Prog | gram WPS            |
|  | Select Name                    | Department          |
|  |                                | Forest Biomaterials |
|  | Email @ncsu.e                  | edu                 |
|  | Submit for Approval            | Save As Draft       |
|  | Return                         |                     |

The Search feature in the Department Fellowships landing page allows the user to retrieve Fellowships based on fellowship name, Student ID, Form Status, Form Action (New Fellowship, Change, or Terminate) College, Program, or Unity ID. You can check the status of department Fellowship. Selecting a Fellowship name will display all students for whom a department fellowship action was initiated, Type of Action (New, Change or Terminate), Student ID, Student Name, Form Status.

The following are descriptions for each Form Status:

**Approval Denied**: Approver did not approve the Fellowship Award.

**Complete**: The Fellowship award has been approved by the DGP, verified by the Grad School and activated in the Financial Aid System for payment to the student.

Draft Cancelled: Fellowship award initiated has been cancelled by the submitter.

**Draft, Not Submitted:** Fellowship award has been saved as draft by the Submitter but not been routed for approval.

**Grad School Review:** The Fellowship award has been approved by the DGP and routed to Grad School for verification.

**In Process**: The Fellowship award has been approved by the DGP, verified by the Grad School but has yet to be activated in the Financial Aid system

Needs Signature: The Fellowship award is in DGP's approval queue for approval26 of 26Returned to Requestor: The Fellowship award has been returned to the submitter by DGP or the Grad Schoolfor corrections.

Verified by Grad School: Fellowship has been verified by the Grad School

Withdrawn: Fellowship has been withdrawn